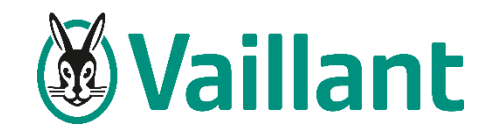

# February 2022 vSMART App Update

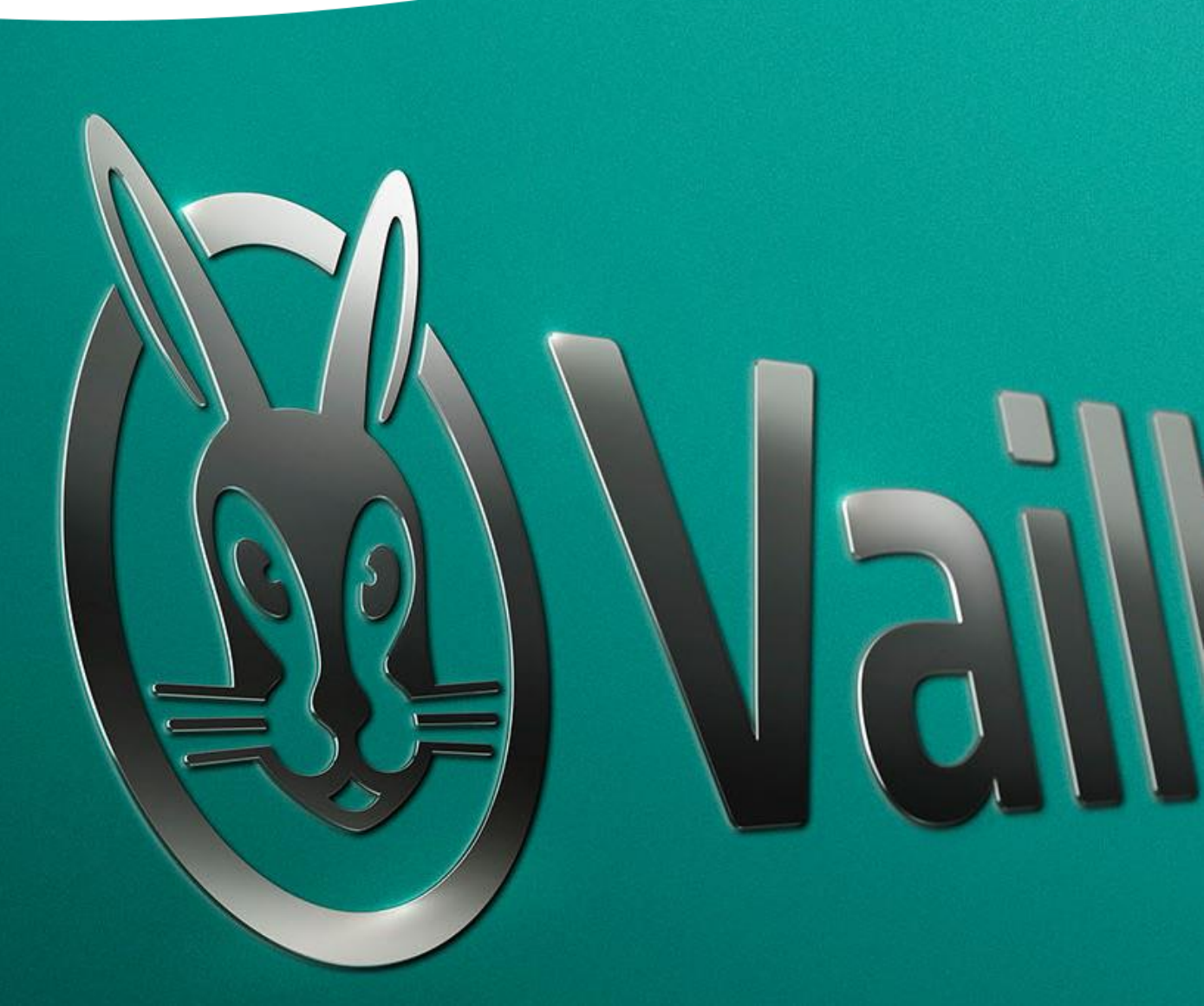

# **Dashboard Features**

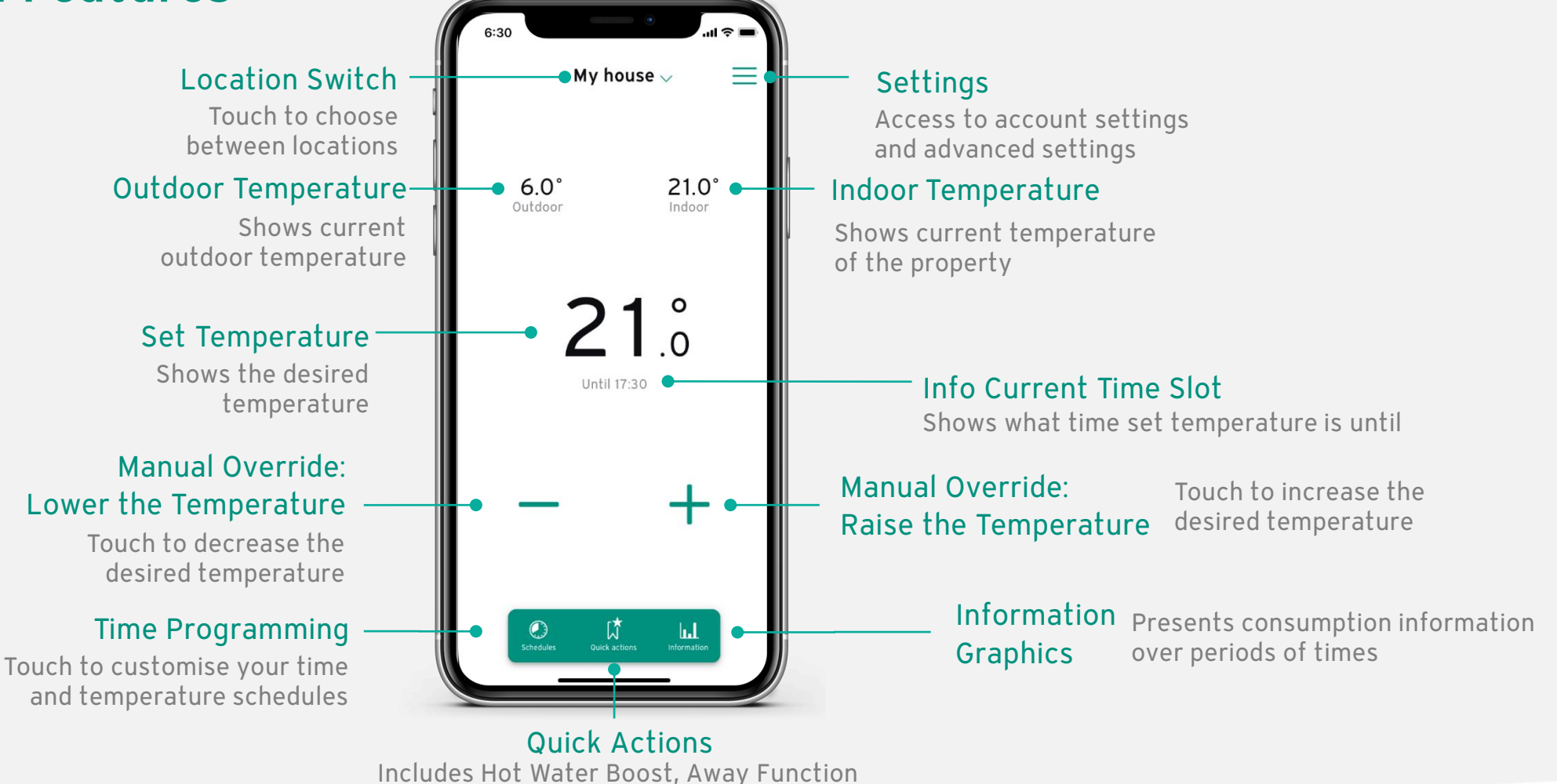

and Standby (Frost Protection)

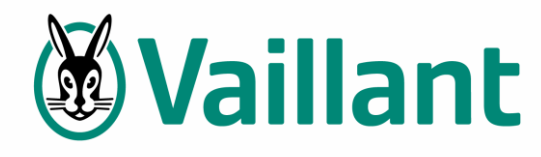

## Manual Overdrive

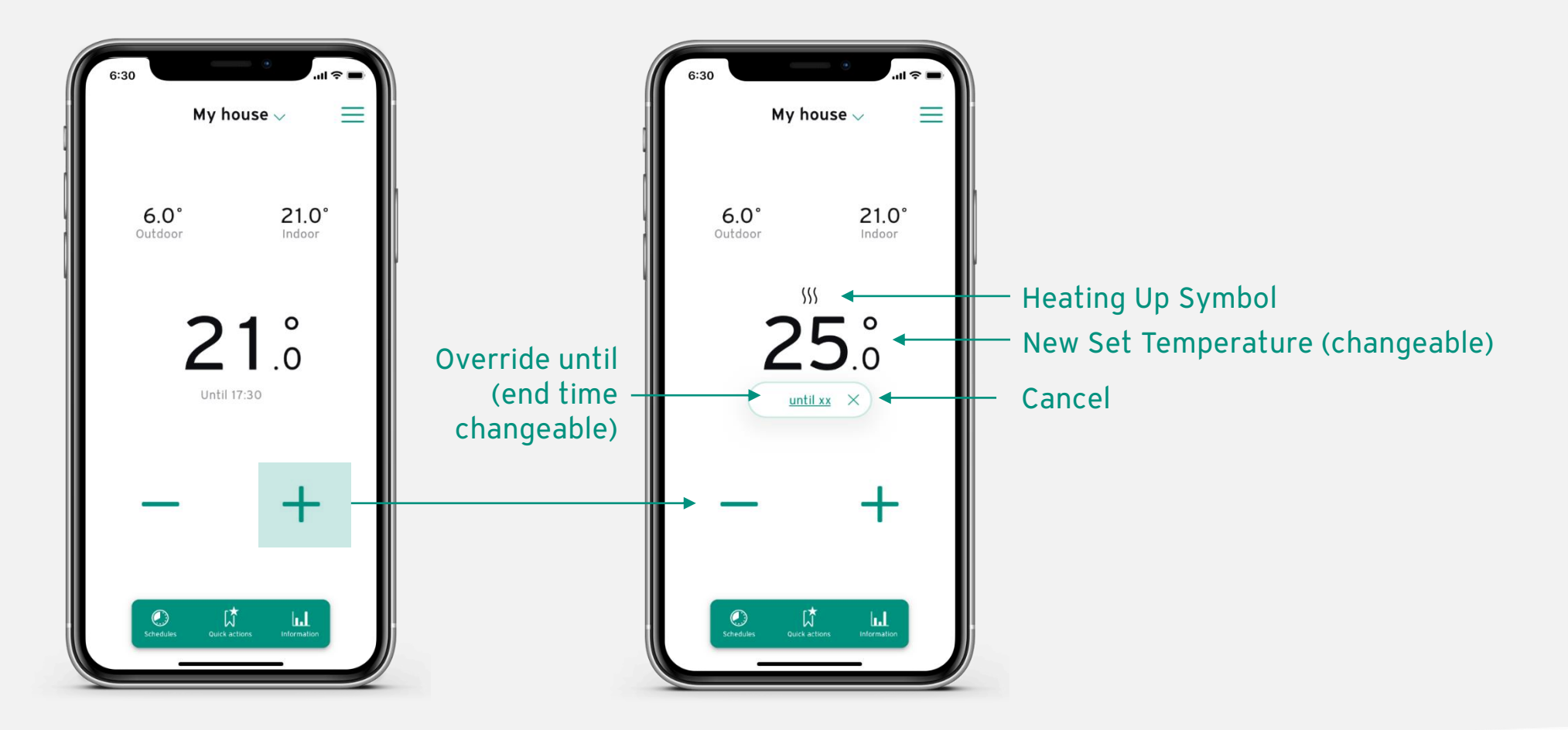

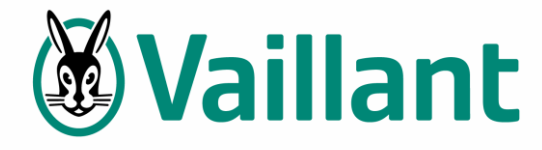

# **Quick Action Menu**

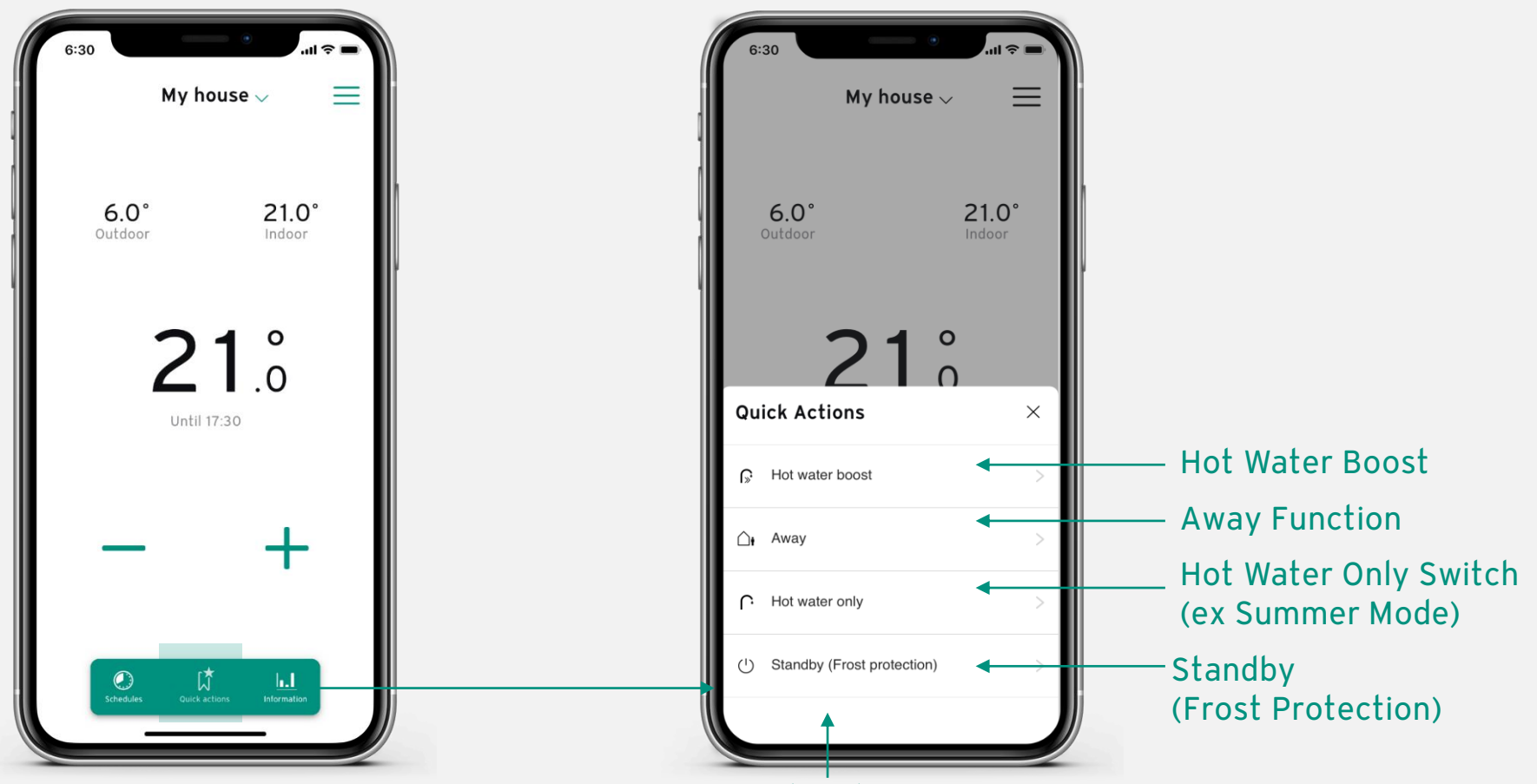

**Quick Actions Menu** 

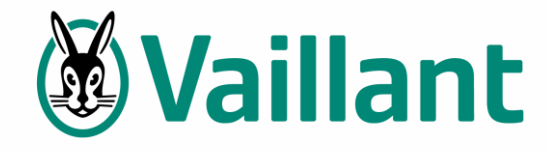

# **Hot Water Boost Function**

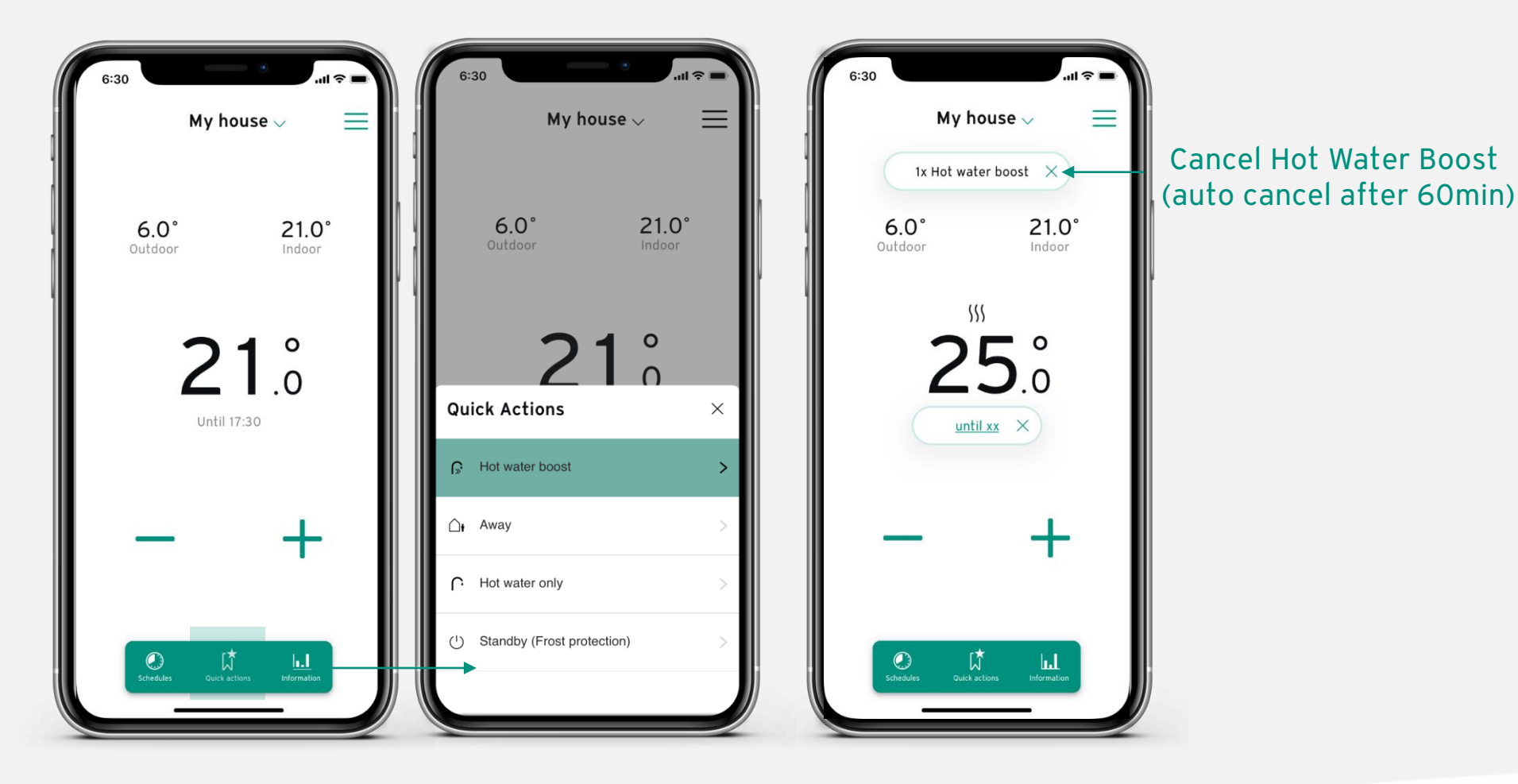

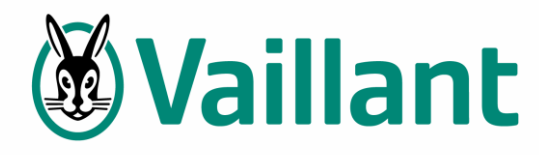

# **Away Function**

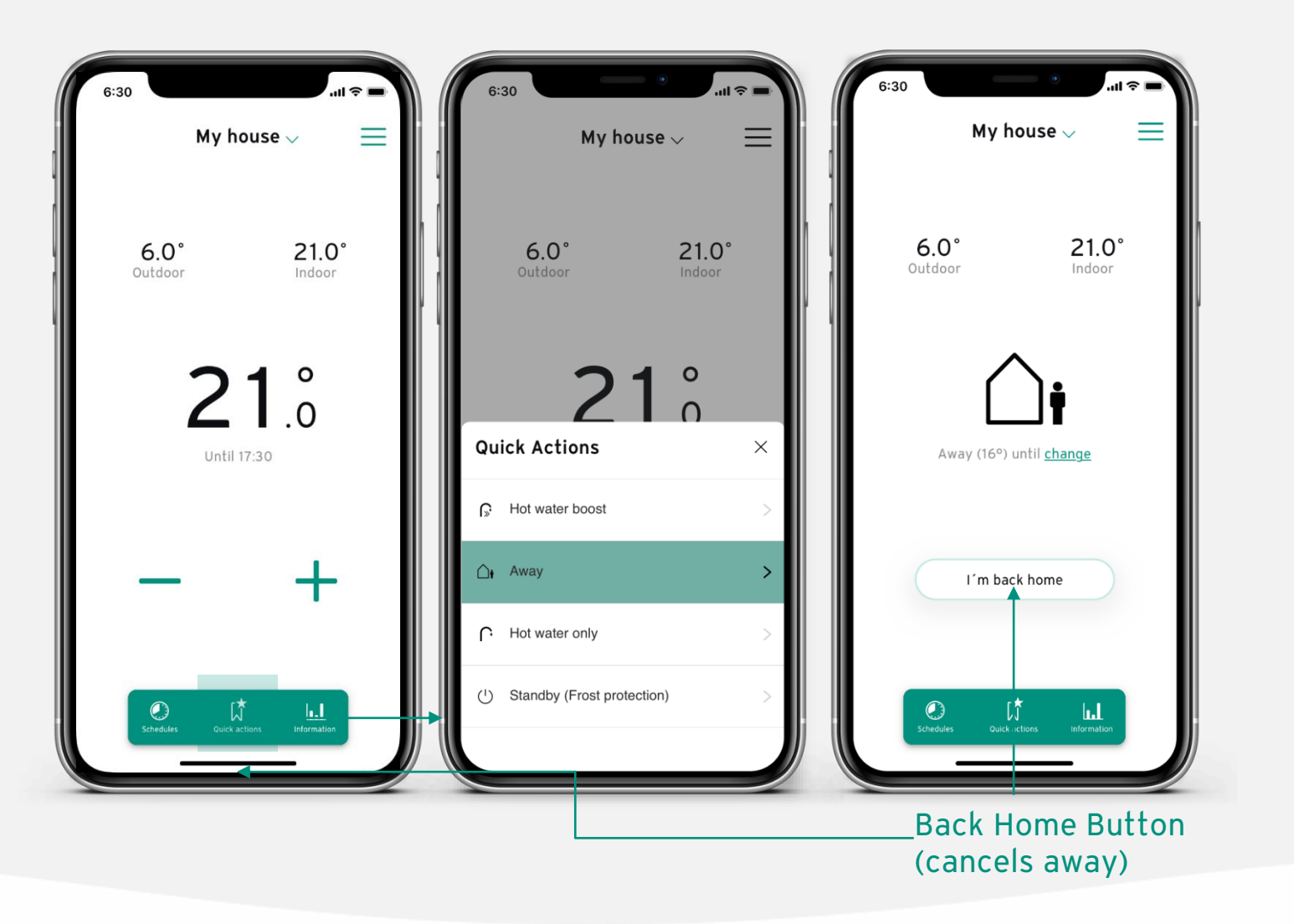

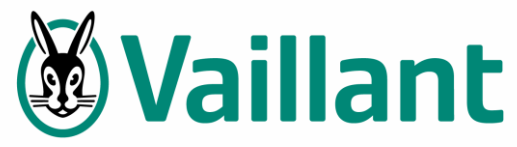

# Hot Water Only Mode

Ex Summer mode

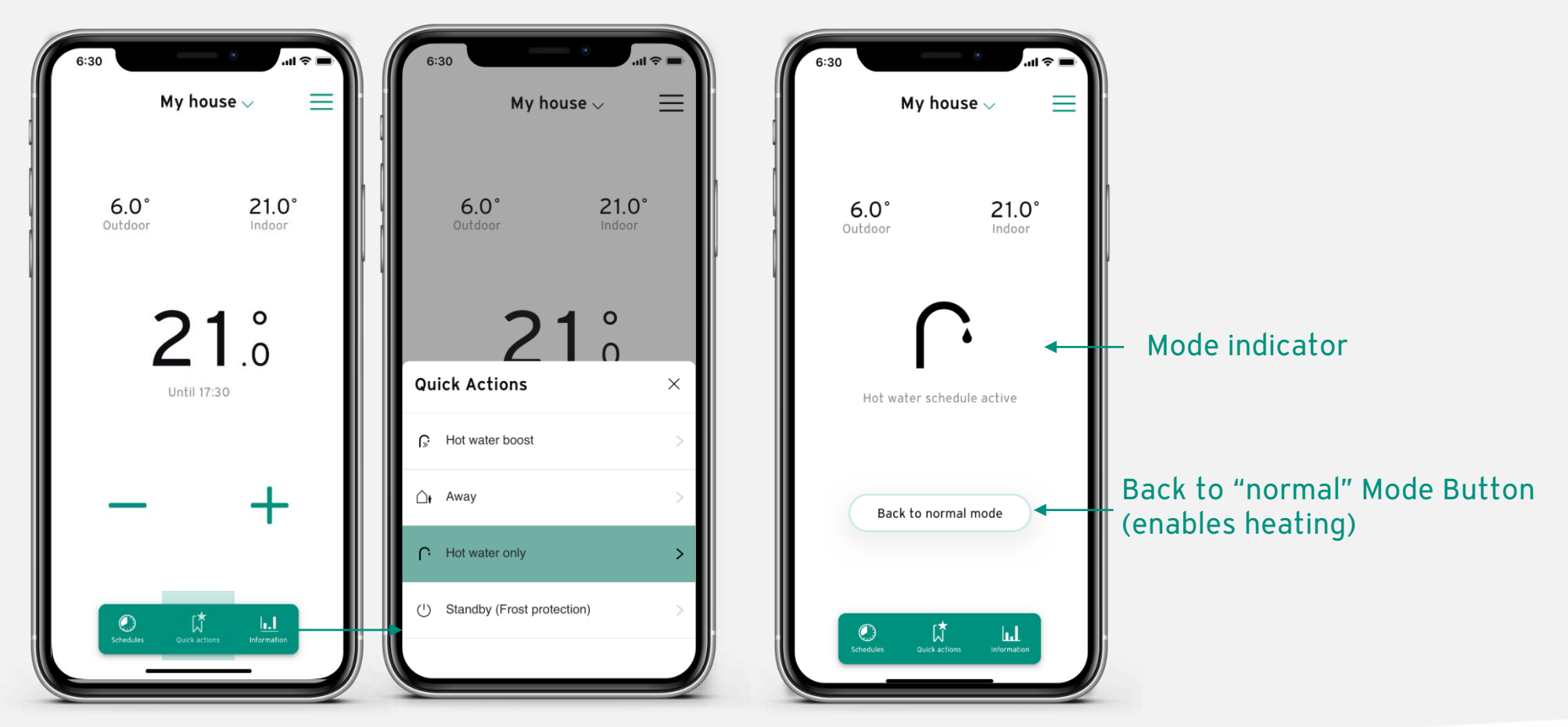

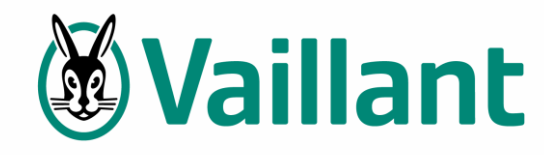

# **Time Programs**

**Basic Flow** 

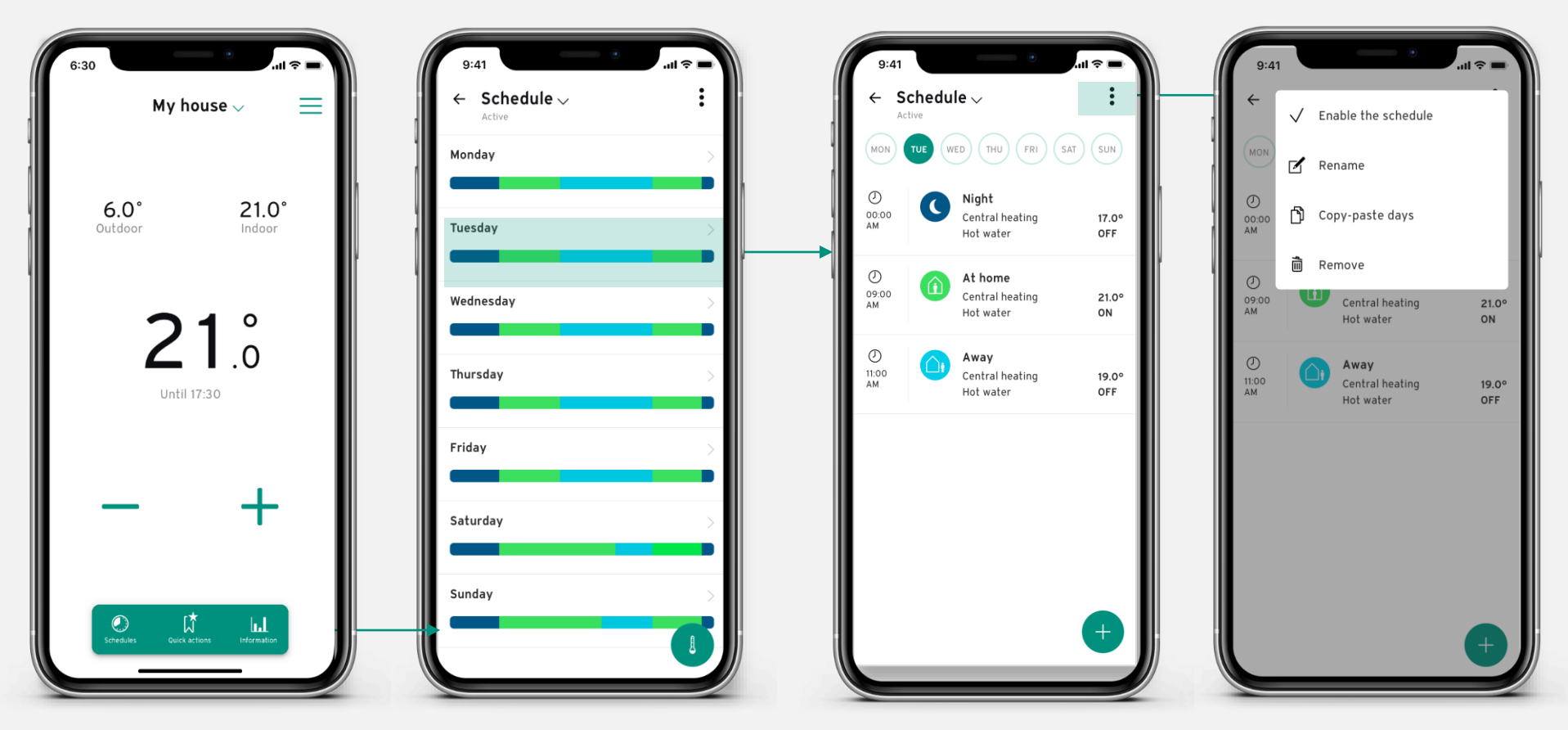

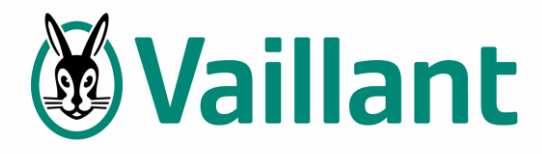

# **Time Programs**

Add & edit

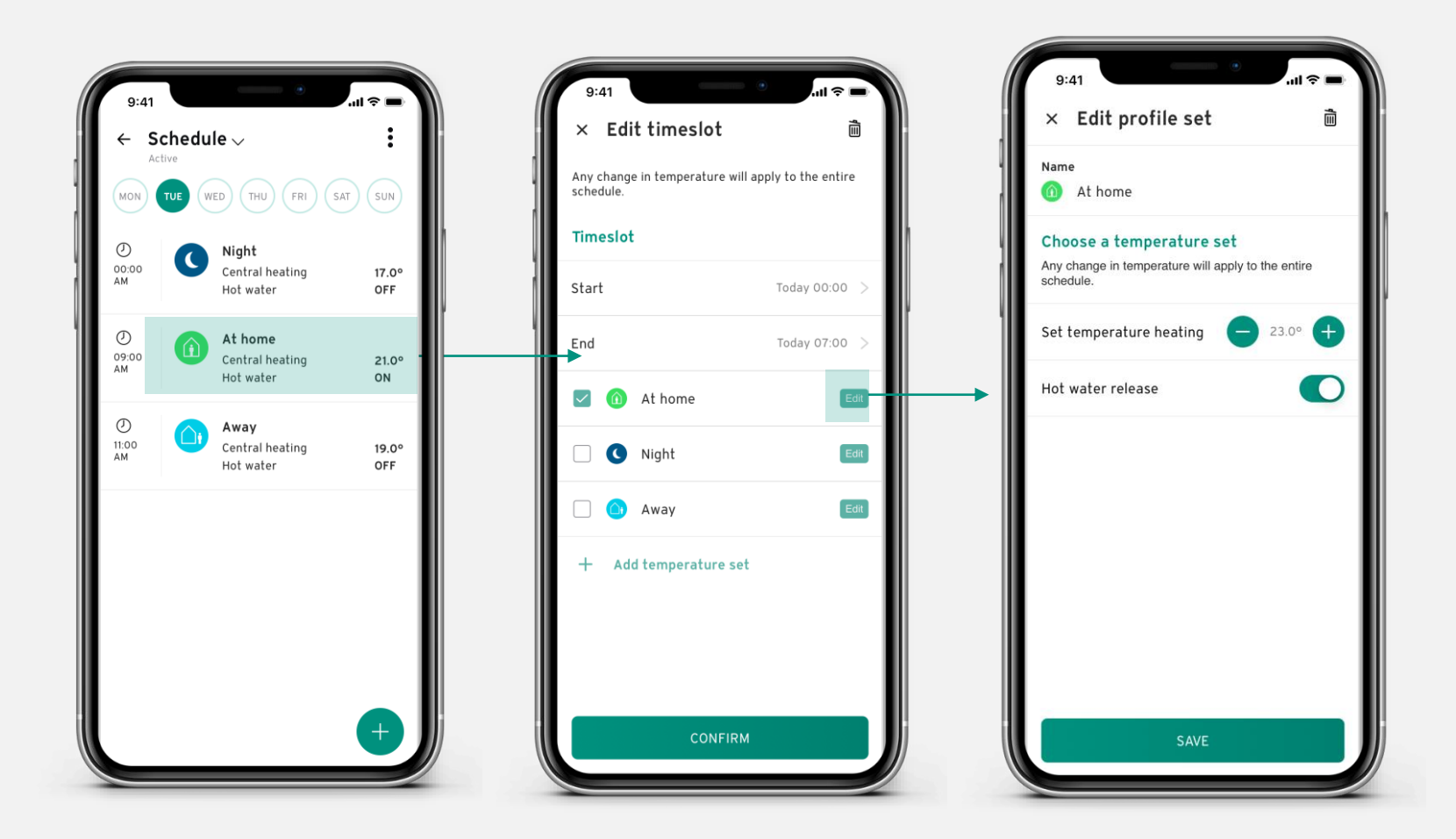

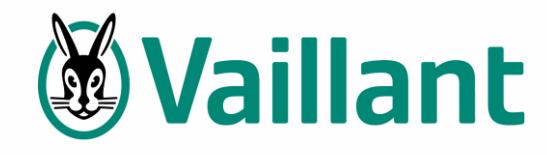

### **Time Programs**

Copy & paste / Switch Schedules

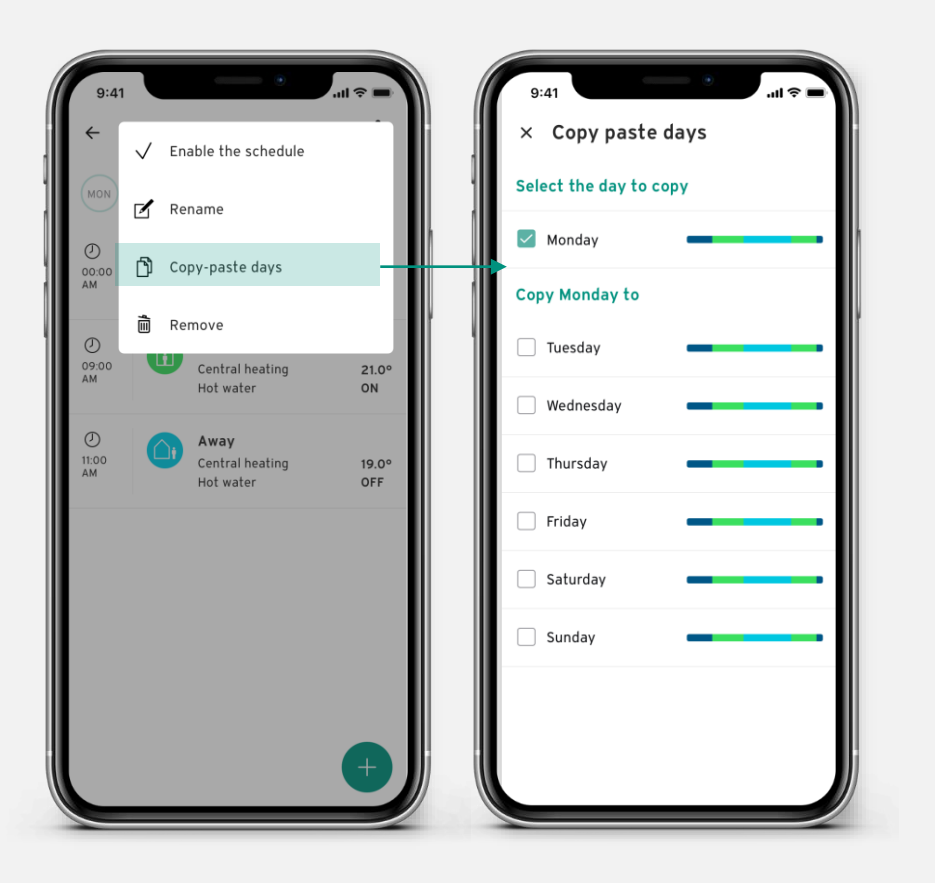

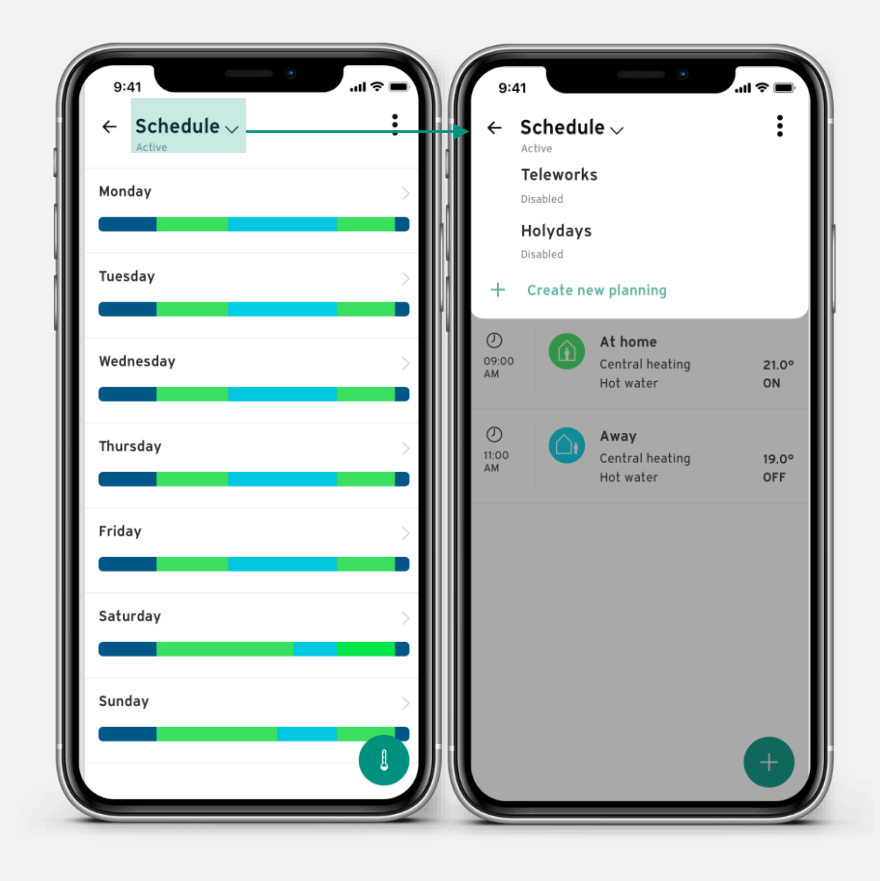

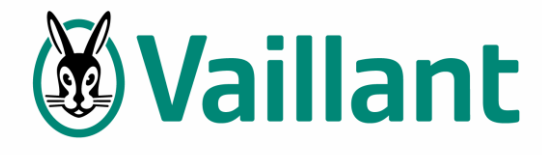

# Settings Menu

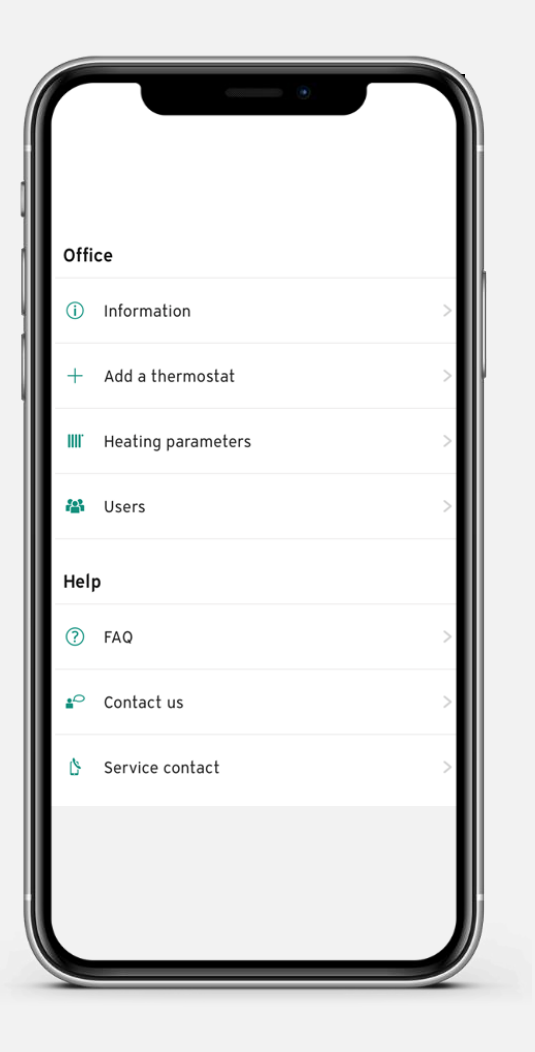

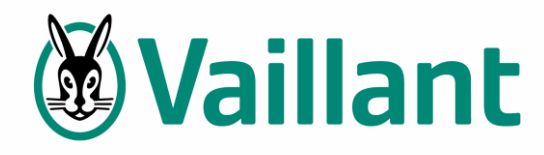

# Information

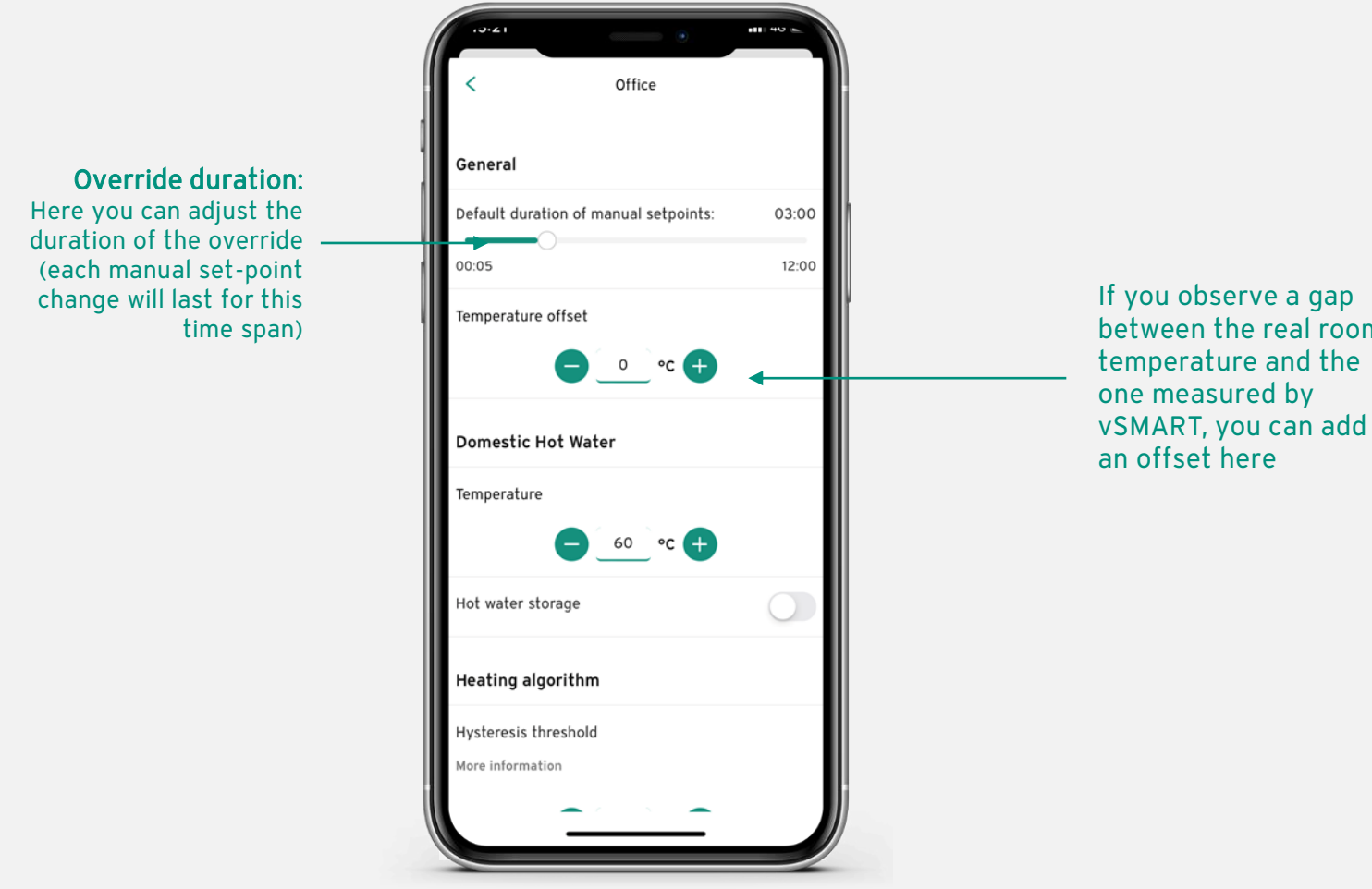

between the real room

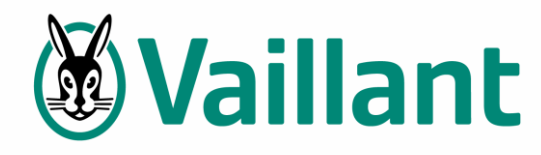

# **Heating Parameters**

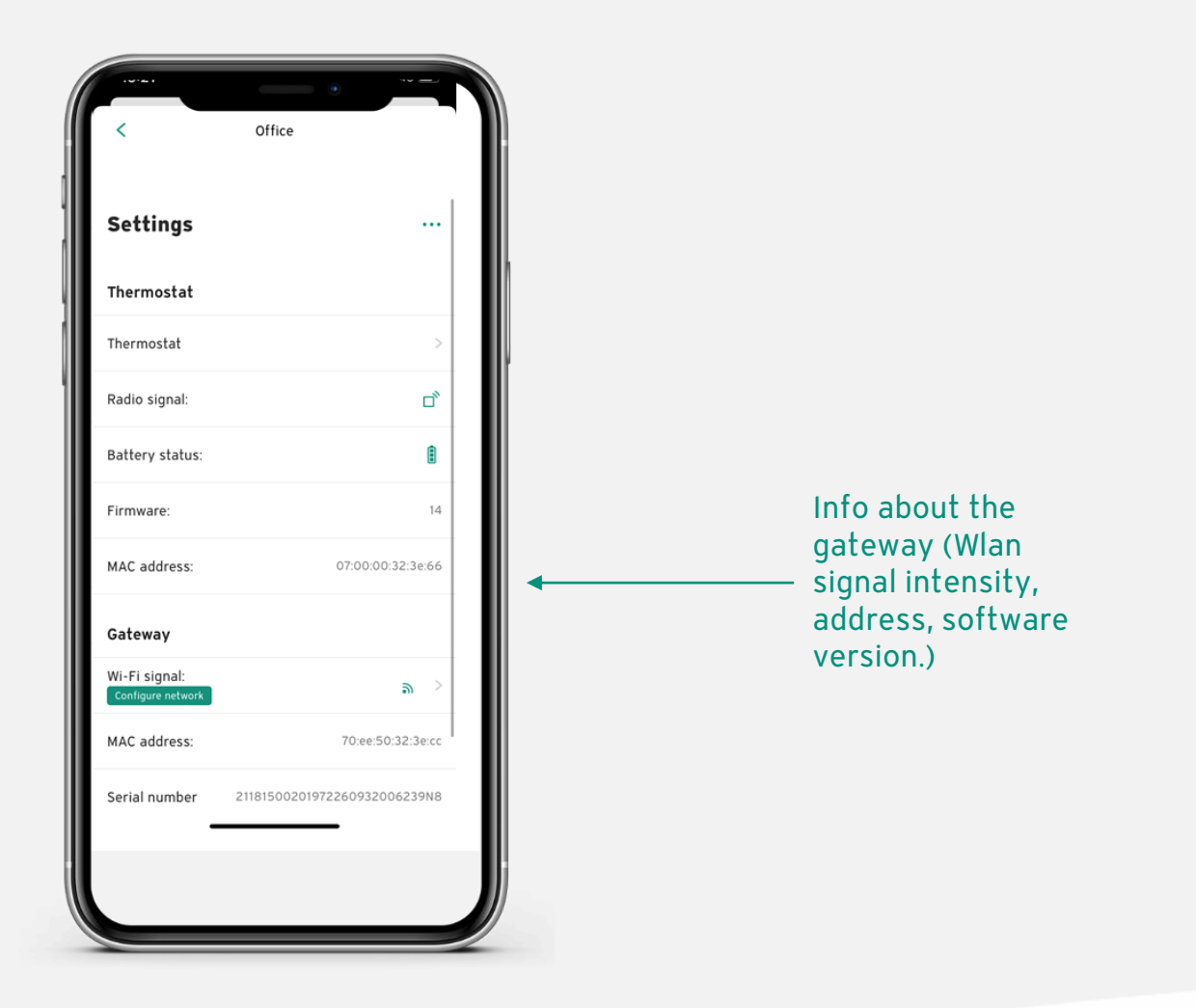

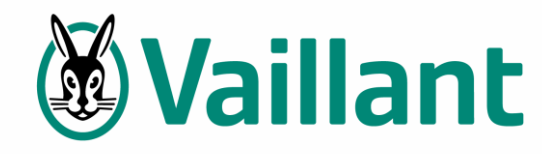

### Advanced parameters

### Hysteresis threshold

(only used during the first 2 weeks of vSMART self learning phase; when the difference between the room temperature and the set-point is below than the threshold, the heating is shut down)

#### Heating curve (to force the heating curve to a unique value, if not vSMART uses the self learning function to calculate automatically the heating curve)

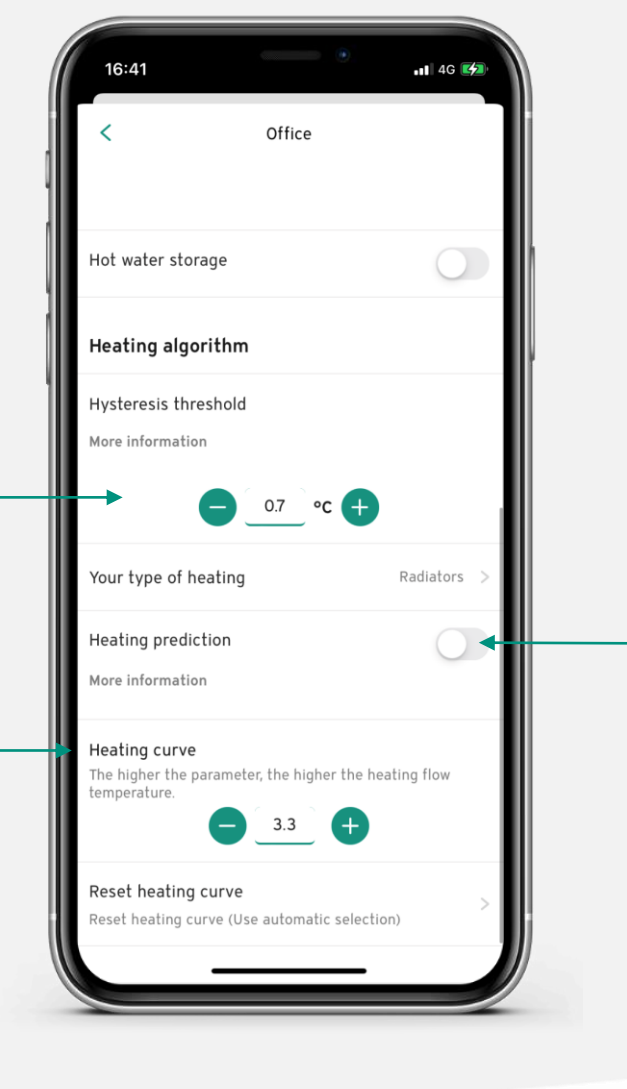

**Prediction function** (self learning, if activated vSMART learns the house thermal behaviour to be able to anticipate the heating start to reach the set-point at the desired time)

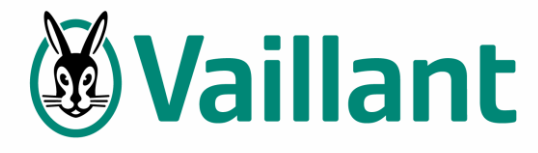

# Alexa Skills

3 Smart Home skills are available

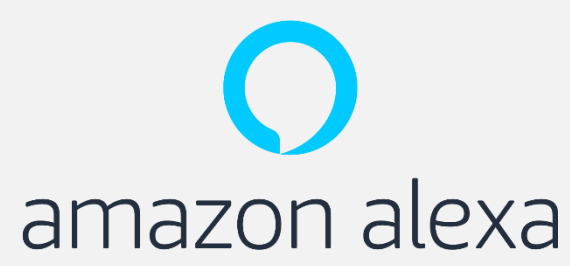

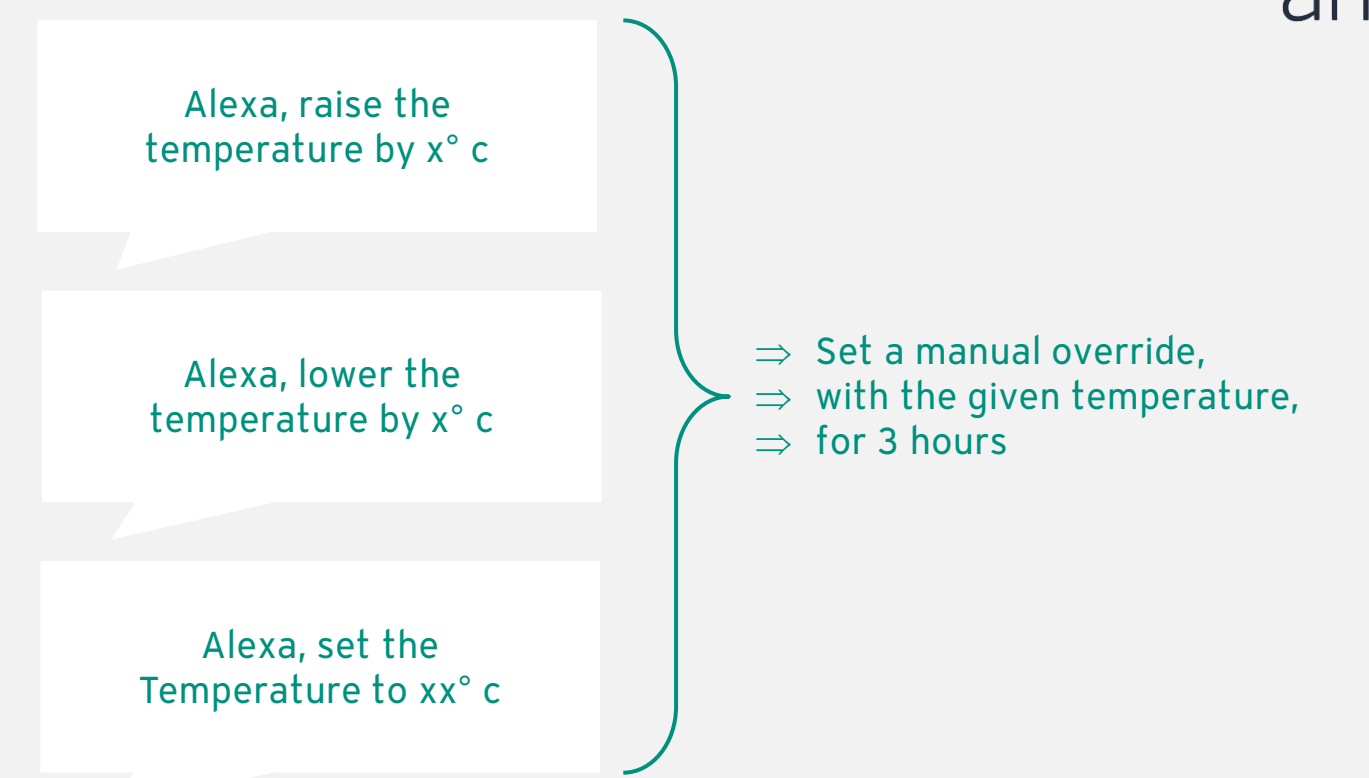

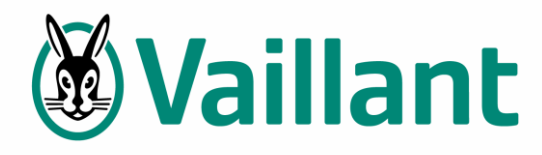

# **Google Home Use Cases**

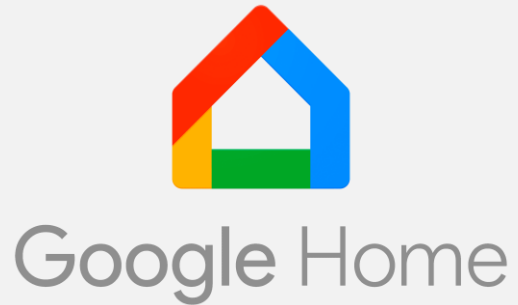

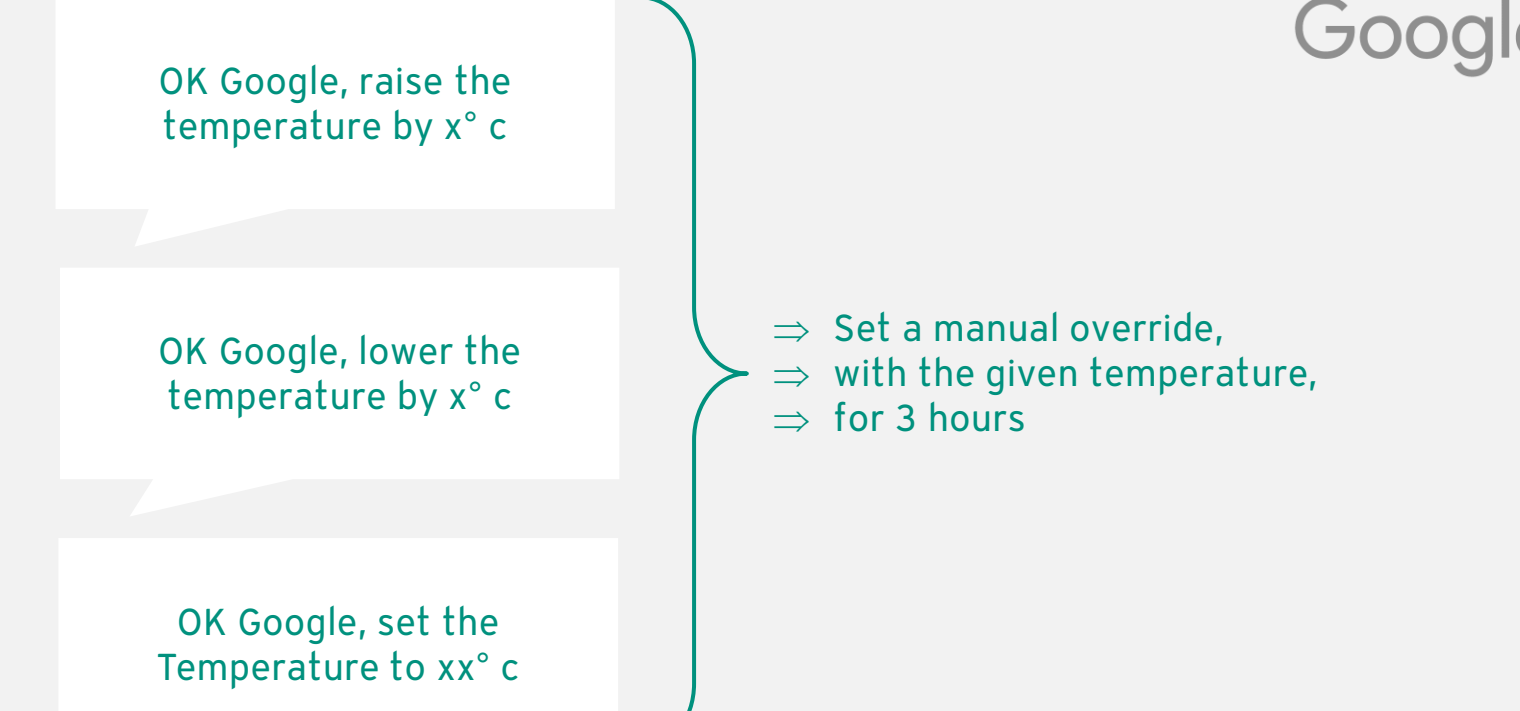

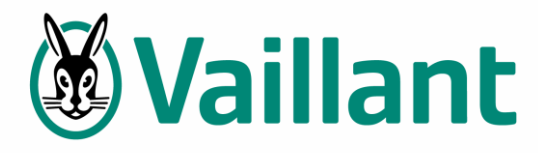

If you require further assistance please contact us via email at <a href="mailto:app-support@vaillant-group.com">app-support@vaillant-group.com</a>

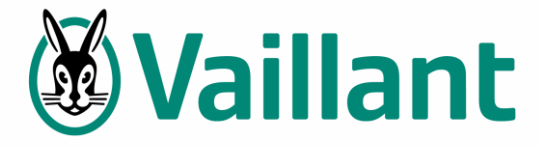